# Krok 1: Odoslanie súťažných kódov

Kód je potrebné odoslať pomocou formulára na stránke<u>www.ppress.sk</u>. V sekcií "**Súťaže**", zvolíte aktuálne prebiehajúcu súťaž (viď. obr. č.1).

# Súťaže

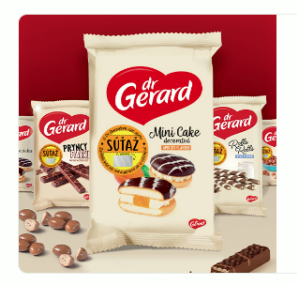

SÚTAŽ PREBIEHA OD 01.08.2022 DO 31.12.2022 Súťaž "S Dr Gerardom viac spolu" 2022 V roku 2022 sme si pre vás pripravili opäť skvelu suťaž o 280 atraktívnych vecných cien a 4750 € v hotovosti. Stačí kůpiť jeden, alebo viac produktov značky Dr Gerard a odoslať suťažný kód z nálepky na obale. Žrebujeme 5x, každy mesiac. ZOBRAZIT SUTAZ

obr. č.1

Na stránke súťaže, kliknete na záložku "Odoslať súťažný kód" (viď. obr. č.2)

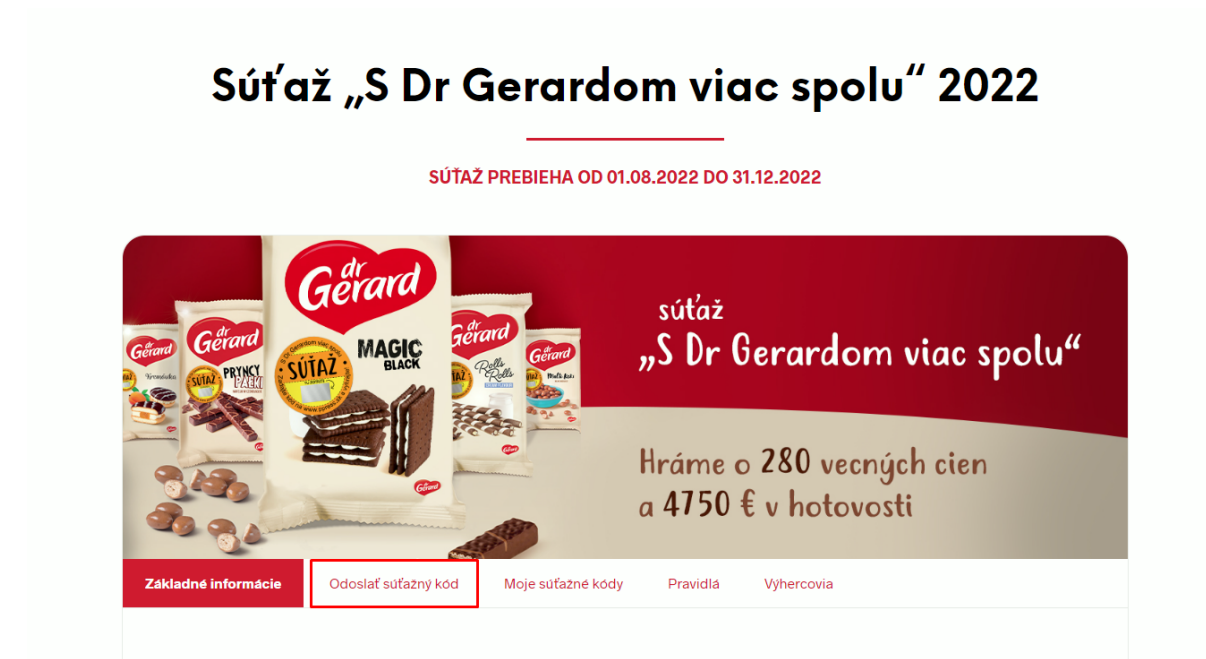

#### 1.1 Prvá registrácia kódu

Zobrazí sa vám "**formulár na odoslanie kódov**", v prípade, že ste ešte v minulosti neregistrovali kódy do súťaže je potrebné vyplniť všetky povinné polia formulára označené hviezdičkou (viď. obr. č.3).

| Formulár na<br>/yužite formulár nižšie na odoslanie<br>pozrite si návod, alebo nás neváhaj | odoslanie ko<br>e suťažných kódov. Môžete odoslať<br>te kontaktovať. | ódov<br>až 20 kódov naraz.                                                                           | Ak máte s odoslaním kódov akékoľvek problémy,  |
|--------------------------------------------------------------------------------------------|----------------------------------------------------------------------|----------------------------------------------------------------------------------------------------|------------------------------------------------|
|                                                                                            | UZ MATE ÜCET<br>A FORMULAR S                                         | SENIE<br>? PRIHLÁSTE SA<br>SA VYPLNÍ AUTOMATICK'                                                     | Y.                                             |
| MENO*:                                                                                     |                                                                      | PRIEZVISKO*:                                                                                         |                                                |
| ADRESA*:                                                                                   |                                                                      | MESTO*:                                                                                              | PSČ*:                                          |
| E-MAILOVÁ ADRESA <sup>*</sup> :                                                            | TELEFÓNNE ČÍSLO <sup>*</sup> :                                       |                                                                                                    | HESLO (pre zobrazenie odoslaných kódov) :      |
| □ s                                                                                        | úhlasím so spracovaním svojich os<br>Prečítal/a som si kompletné     | ot<br>Cohrane sübromie * Zmilumä godim<br>obných údajov, výhr<br>• pravidla súťaže a si<br>zabudnite | radne pre účely súťaže.**<br>úhlasím s nimi.** |
|                                                                                            | Gerard<br>Berger<br>SUTAZ                                            | al spolu s<br>derne ho od vás v<br>ODOSLAŤ K                                                         | kódom!<br>yžadovať :)<br>ódy                   |
|                                                                                            | *Polia označené hviez                                                | zdičkou je potrebné                                                                                  | vyplniť                                        |

Pri vypĺňaní polí formulára je potrebné zadať tiež "**heslo**" (viď. obr. č.4), ktoré bude slúžiť v budúcnosti spolu so zadanou e-mailovou adresou pre prihlásenie do vášho účtu. Heslo nieje obmedzené počtom ani typom znakov. Po zadaní hesla si ho uchovajte pre použitie v budúcnosti.

Pozn.: V prípade, že stratíte alebo zabudnete heslo zadané pri registrácií postupujte prosím podľa inštrukcií popísaných v Kroku č.4.

| IESLO ( | AZENIE | ODOSLAI | NÝCH KÓI | oov)*: |  |
|---------|--------|---------|----------|--------|--|
|         |        |         |          |        |  |
|         |        |         |          |        |  |
|         |        |         |          |        |  |
|         |        | 1 ×     |          |        |  |

## 1.2 Už som registroval kódy v minulosti

V prípade, že ste už v minulosti registrovali kódy do súťaže stačí sa pred registráciounového kódu prihlásiť do svojho existujúcehoúčtu prostredníctvom emailovej adresy a hesla zadanej pri registrácií (viď. obr. č.5 a č.6). Následne sa vám všetky informácie formulára vyplnia automaticky.

| <b>Prihlásenie</b><br>Už MÁTE ÚČET? PRIHLÁSTE SA<br>A FORMULÁR SA VYPLNÍ AUTOMATICKY. |                   |
|---------------------------------------------------------------------------------------|-------------------|
| obr. č.5                                                                              |                   |
| Prihlásenie                                                                           | zatvoriť <b>x</b> |
| PRIHLASOVACIE MENO ALEBO E-MAILOVÁ ADRESA<br>HESLO                                    |                   |
| □ ZAPAMÄTAŤ                                                                           |                   |
| Neviete sa prihlásiť? Pozrite si návod.                                               |                   |

obr. č.6

# 1.3 Zadanie súťažných kódov

Po vyplnení potrebných informácií, môžete pristúpiť k samotnej registrácií svojich súťažných kódov. Naraz môžete odoslať až 20 kódov. Pre zadanie ďalšieho kódu kliknite na "**Pridať ďalší kód**" (viď. obr. č. 7).

| St Gerardom Viec Sol | SÚŤAŽNÉ KÓDY <sup>*</sup>          |
|----------------------|------------------------------------|
| · SUTAZ ·            | ABCDEF                             |
|                      | + Pridať ďalší kód (max. 20 naraz) |

obr. č.7

Následne je potrebné zaškrtnúť všetky povinné polia ohľadom spam ochrany a GDPR. (viď. obr. č. 8).

Po vyplnení a zaškrtnutí všetkých povinných polí formulára stačí kliknúť na tlačítko "**ODOSLAŤ KÓDY**"

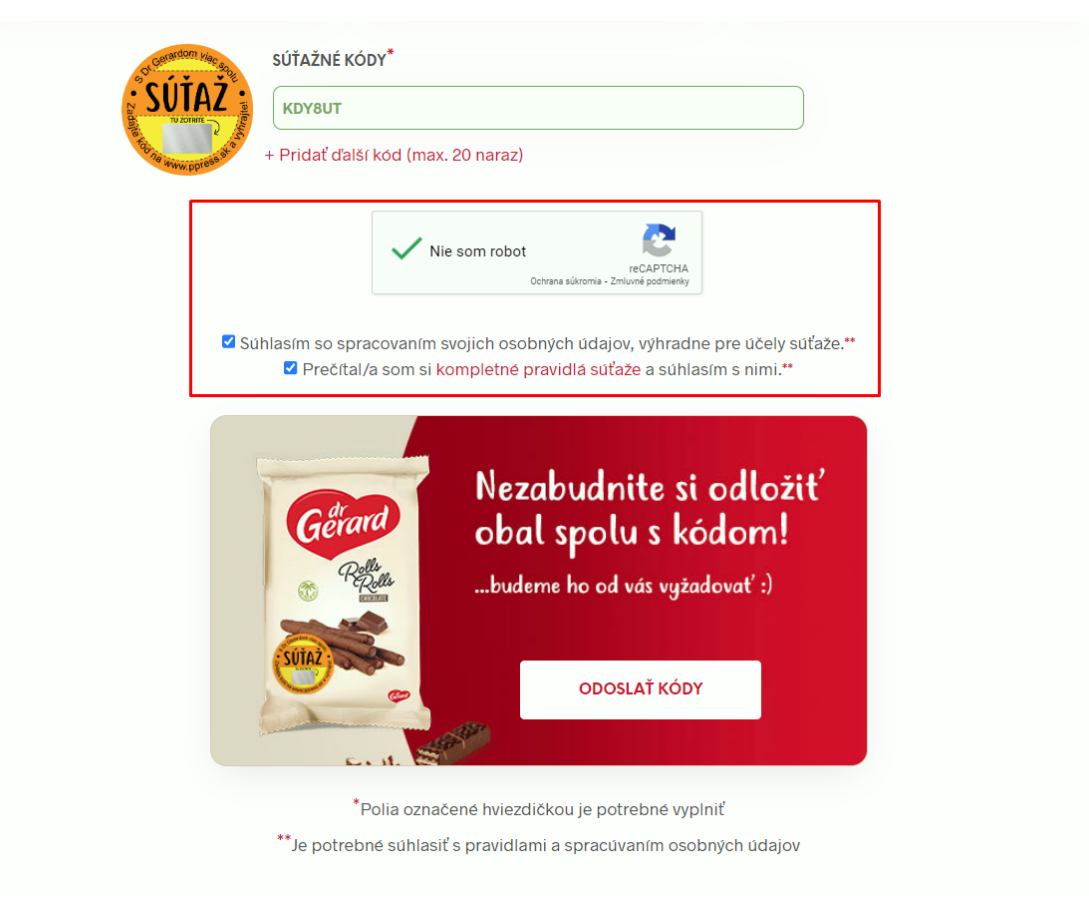

obr. č.8

## Krok 2: Overenie správnosti kódov

Po odoslaní kódov aplikácia automaticky odoslané kódy overí. V prípade, že sú v poriadku, zobrazí sa správa o úspešne odoslaných kódoch (viď. obr. č. 9). Vaše kódy boli úspešne zaregistrované do súťaže.

| Ďakujeme za odosla                 | nie súťažných kódov!                  |
|------------------------------------|---------------------------------------|
| Nezabudnite si odložiť súťažné oba | ly produktov, po žrebovaní ich od vás |
| budeme                             | vyžadovať.                            |
| Úspešne ste odos                   | slali <b>1 súťažný kód</b> :          |
| 123                                | <mark>3456</mark>                     |
| ZADAŤ ĎALŠIE KÓDY                  | ZOBRAZIŤ MOJE KÓDY                    |

obr. č.9

V prípade, že pri odosielaní kódov nastala chyba, zobrazí sa okno, ktoré vám vypíše všetky kódy, ktoré do súťaže neboli odoslané (viď. obr. č. 1). Zrejme ide o **duplikát**, ktorý už do súťaže bol odoslaný pred tým, alebo ste pri zadávaní kódu spravili **preklep**. Ak ste si istý, že toto nie je príčina, kontaktujte nás prosím na: *eshop@ppress.sk (a pošlite nám kódy, ktorých sa to týka)* 

zatvoriť **X** 

# Ďakujeme za odoslanie súťažných kódov!

Nezabudnite si odložiť súťažné obaly produktov, po žrebovaní ich od vás budeme vyžadovať.

**POZOR:** Nasledovné kódy neboli zadané správne a neboli odoslané do súťaže. Skontrolujte ich prosím pre prípadné preklepy a skontrolujte v zozname vašich kódov, či už tieto kódy nie sú odoslané:

AAAAAA

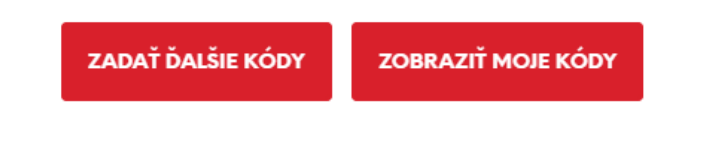

# Krok 3: Prihlásenie do používateľského účtu

Po prihlásení sa do používateľského účtu prostredníctvom karty "**Moje súťažné kódy**" (viď obr. č. 11)

- vidíte prehľadný zoznam vami odoslaných súťažných kódov (viď. obr. č. 12)
- súťažný formulár si pamätá vaše údaje a tak ich nemusíte vypĺňať znova

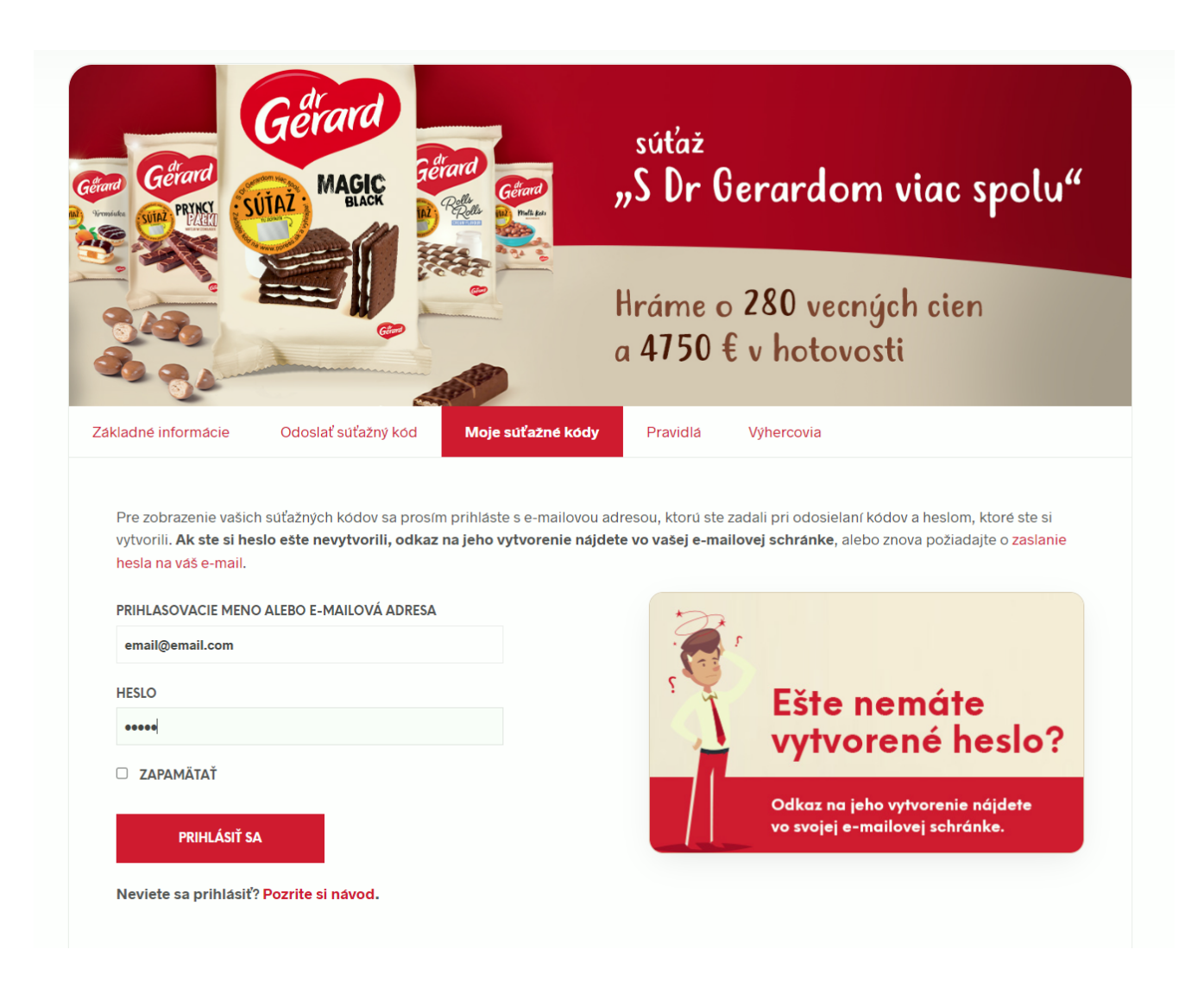

obr. č. 11

Po prihlásení už vidíte všetky odoslané súťažné kódy pod vašou e-mailovou adresou (viď. obr. č. 12).

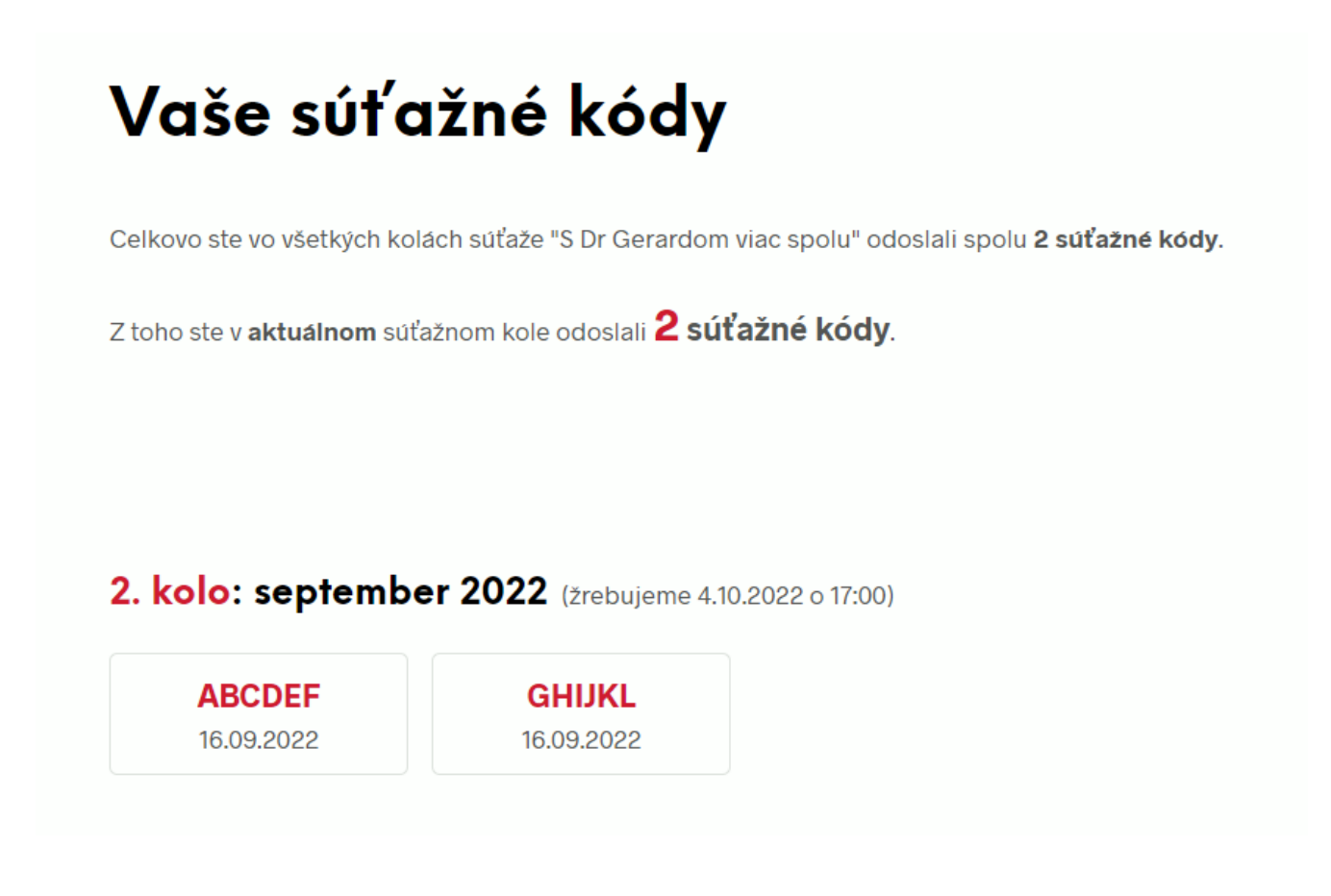

obr. č. 12

Ďalšie súťažné kódy môžete teraz odosielať z akéhokoľvek zariadenia (počítača, mobilu) a odkiaľkoľvek Stačí, že sa pri odosielaní prihlásite do svojho účtu rovnakým e-mailom a heslom ako pri ostatných súťažných kódoch a všetky vaše kódy sa automaticky spárujú.

Pozn.: V prípade, že už svoje heslo máte vygenerované, ale zabudli ste ho, pokračujte prosím na Krok č.4.

#### Krok 4: Obnova zabudnutého hesla

V prípade, že ste stratili alebo zabudli heslo zadané pri registrácií svojho účtu postupujte nasledovne:

Prejdite na prihlasovaciu stránku: <u>https://ppress.sk/moj-ucet/</u> A kliknite na odkaz **"Stratili ste heslo?"** pod formulárom (viď. obr. č.13):

| Prihl | ásenie               | /         | Regist           | rova       | ť sa |
|-------|----------------------|-----------|------------------|------------|------|
|       | POUŽÍVATEĽSKÉ MENO A | ALEBO E-N | IAILOVÁ ADRESA * |            |      |
|       | HESLO '              |           |                  |            |      |
|       |                      | PRIH      | LÁSENIE          |            |      |
|       | 🔲 Zapamătať si ma    |           | STRATIL          | STE HESLO? |      |

obr. č. 13

Zadajte váš e-mail a kliknite na tlačidlo "Obnova hesla " (viď. obr. č. 14)

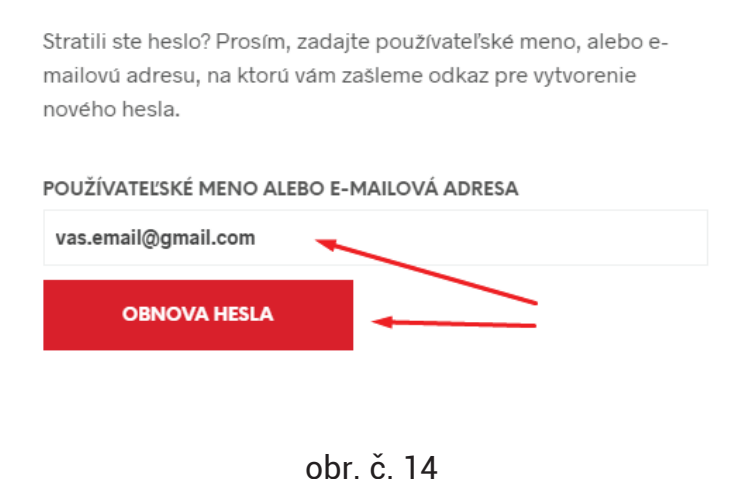

Následne vám bude odoslaný e-mail s odkazom na vytvorenie nového hesla. V prípade, že sa vám ani po presnom dodržaní týchto krokov nedarí prihlásiť, prosím kontaktujte nás na: <u>eshop@ppress.sk</u>